# How to find your course shells in CANVAS

## Step 1

Your Dashboard will show the classes you want to see. To find new courses, choose the "Courses" option from your main CANVAS menu.

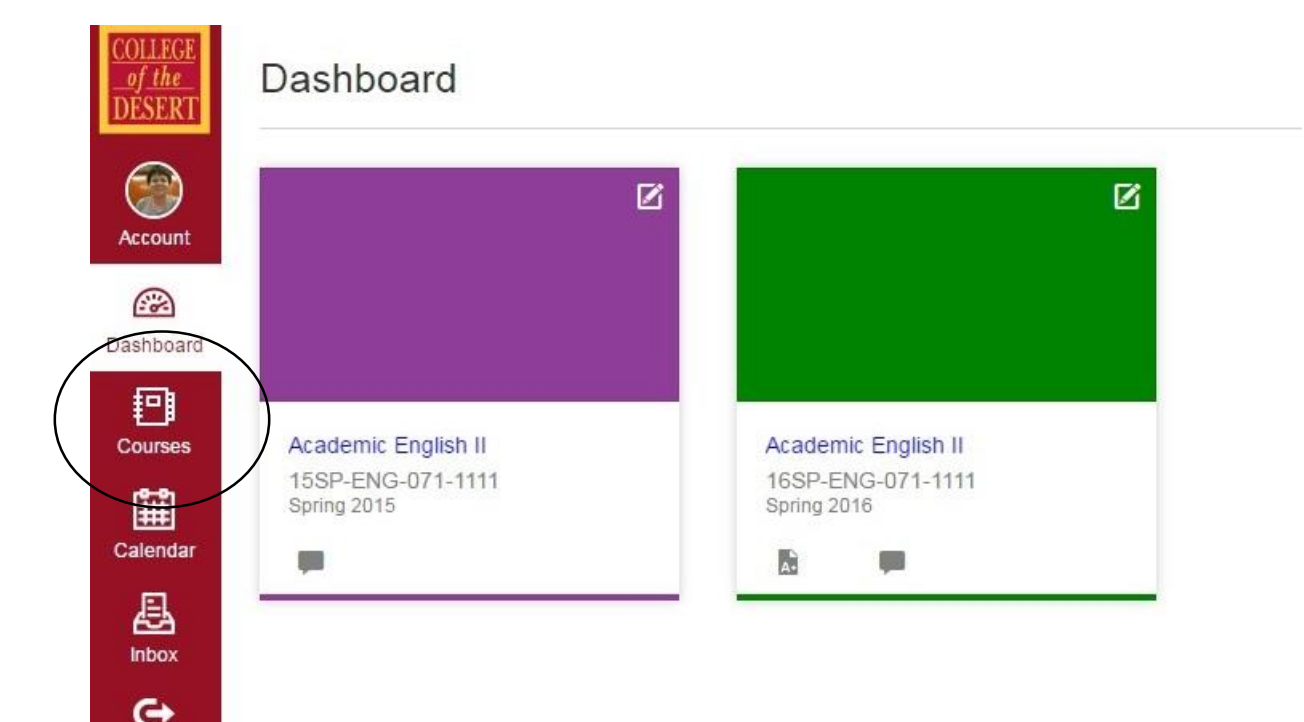

#### Step 2

Click on the "All Courses" link.

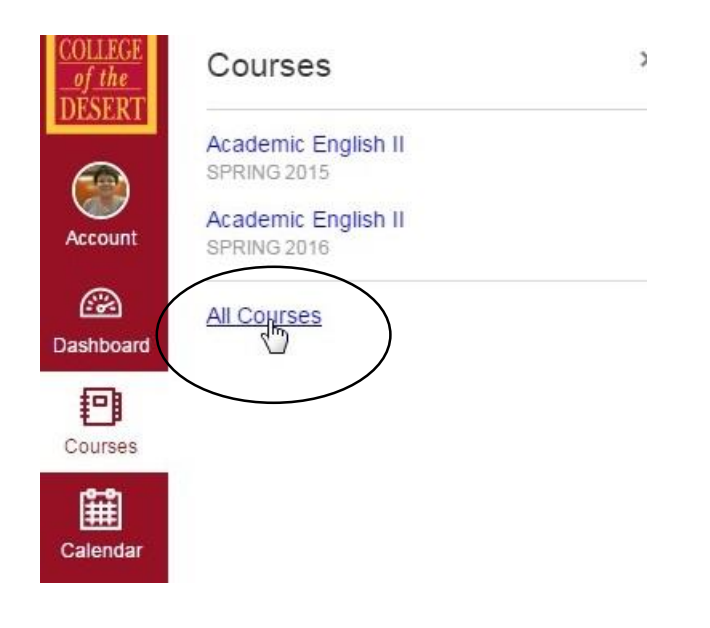

## Step 3

You will see any course you are currently enrolled in on top. You may need to scroll down to see "Future Enrollments."

For any course you want to then see back on your Dashboard, click on the star to the left of the course name to change it to solid. Courses with the filled in star will show up on your Dashboard

| COLLEGE             |     | 1                                        |           |                     |             |           |
|---------------------|-----|------------------------------------------|-----------|---------------------|-------------|-----------|
| of the<br>DESERT    | Ŷ   | CengageTEST                              |           | Sample Default Term | Teacher     | No        |
|                     | ជ   | Intro to Teaching with CANVASSelf Paced  |           | Sample Default Term | Teacher     | Yes       |
| Account             | Ŷ   | IntroTeachW CanvasCompleted              |           | Sample Default Term | Teacher     | Yes       |
| Dashboard           | ☆   | MHCampus                                 |           | Sample Default Term | Teacher     | Yes       |
| Courses             | ជ   | Online Teaching and Learning with CANVAS |           | Sample Default Term | Teacher     | Yes       |
| Calendar            | ŵ   | Orientation to DE at COD                 |           | Sample Default Term | Teacher     | Yes       |
|                     | 습   | 1185 - Academic English II               | Section 1 | Spring 2016         | Teacher     | No        |
| <b>⊖</b><br>Commons | Ŷ   | summer test                              |           | Summer 2016         | Teacher     | No        |
|                     | ជ   | Test Copy- Academic English II           |           | Spring 2016         | Teacher     | No        |
|                     |     | Test Eng 71                              |           | Sample Default Term | Teacher     | Yes       |
|                     |     | Test Upload                              |           | Sample Default Term | Teacher     | Yes       |
|                     | Fut | Future Enrollments                       |           |                     |             |           |
|                     |     | Course                                   | Nickname  | Term                | Enrolled as | Published |
|                     | •   | 1424 - Composition                       |           | Fall 2016           | Teacher     | No        |
|                     | ជ   | 1468 - Academic English II               |           | Fall 2016           | Teacher     | No        |
| ?                   | ☆   | 1492 - Academic English II               |           | Fall 2016           | Teacher     | No        |

#### Step 4:

Commons

Back on your Dashboard, you should see any course you selected the star for. If you don't want to see an old course, unfill the star back in the "All Courses" list.

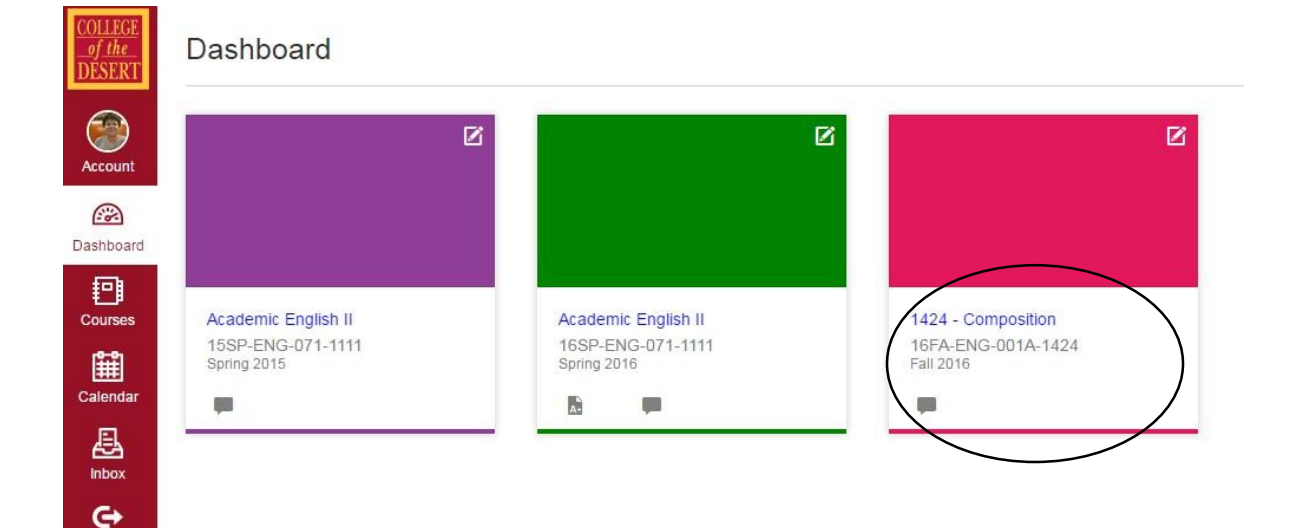